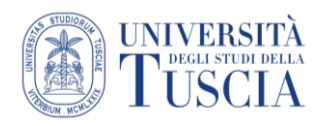

## Inserire un link su UniTusMoodle

- 1. Raggiungere il corso Moodle in cui pubblicare il link
- 2. Cliccare sul pulsante verde Attiva modifica in alto a destra

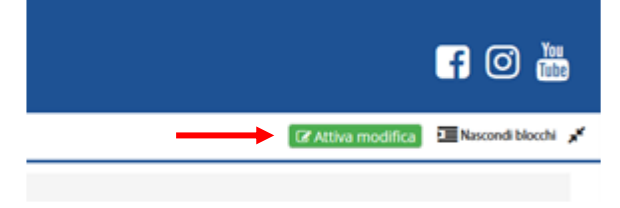

Cliccare sul pulsante Aggiungi un'attività o una risorsa
 Aggiungi una attività o una risorsa

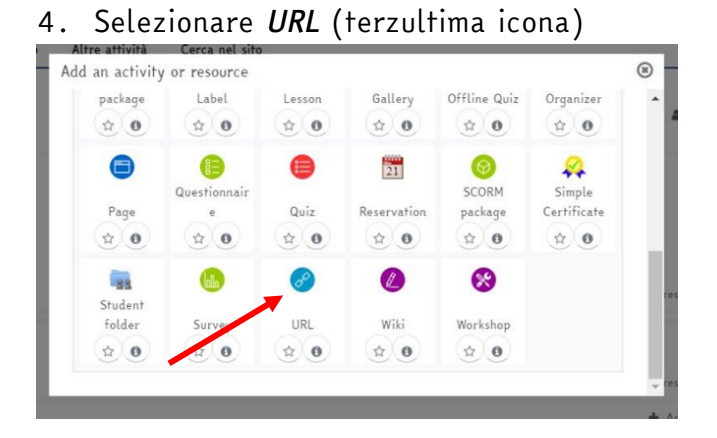

- 5. Compilare il campo *Nome*.
- 6. Compilare il campo URL inserendo il link che si vuole aggiungere al corso

| Adding a new URL t                | o Ma | aterials in English for international students o          |                |
|-----------------------------------|------|-----------------------------------------------------------|----------------|
|                                   |      |                                                           | ▶ Expand all   |
| * General                         |      |                                                           |                |
| Name                              | 0    |                                                           | 6 <sup>-</sup> |
| External URL                      | 0    | Choose a link                                             |                |
| Description                       |      | 1 A ▼ B I V ▼ J ♥ Ⅲ Ⅲ № % № № % № № % № % № % № % № % № % |                |
|                                   |      | Display description on course page 👩                      |                |
| Appearance                        |      |                                                           |                |
| <ul> <li>URL variables</li> </ul> |      |                                                           |                |

- 7. Scorrere nella pagina
- 8. Cliccare su Salva e torna al corso